# AXSアカウント設定

#### ●VメンバーIDポータルマイページログイン

#### 下記URL又は右記QRコードよりマイページにログインして下さい。 https://v-id.jp/setting

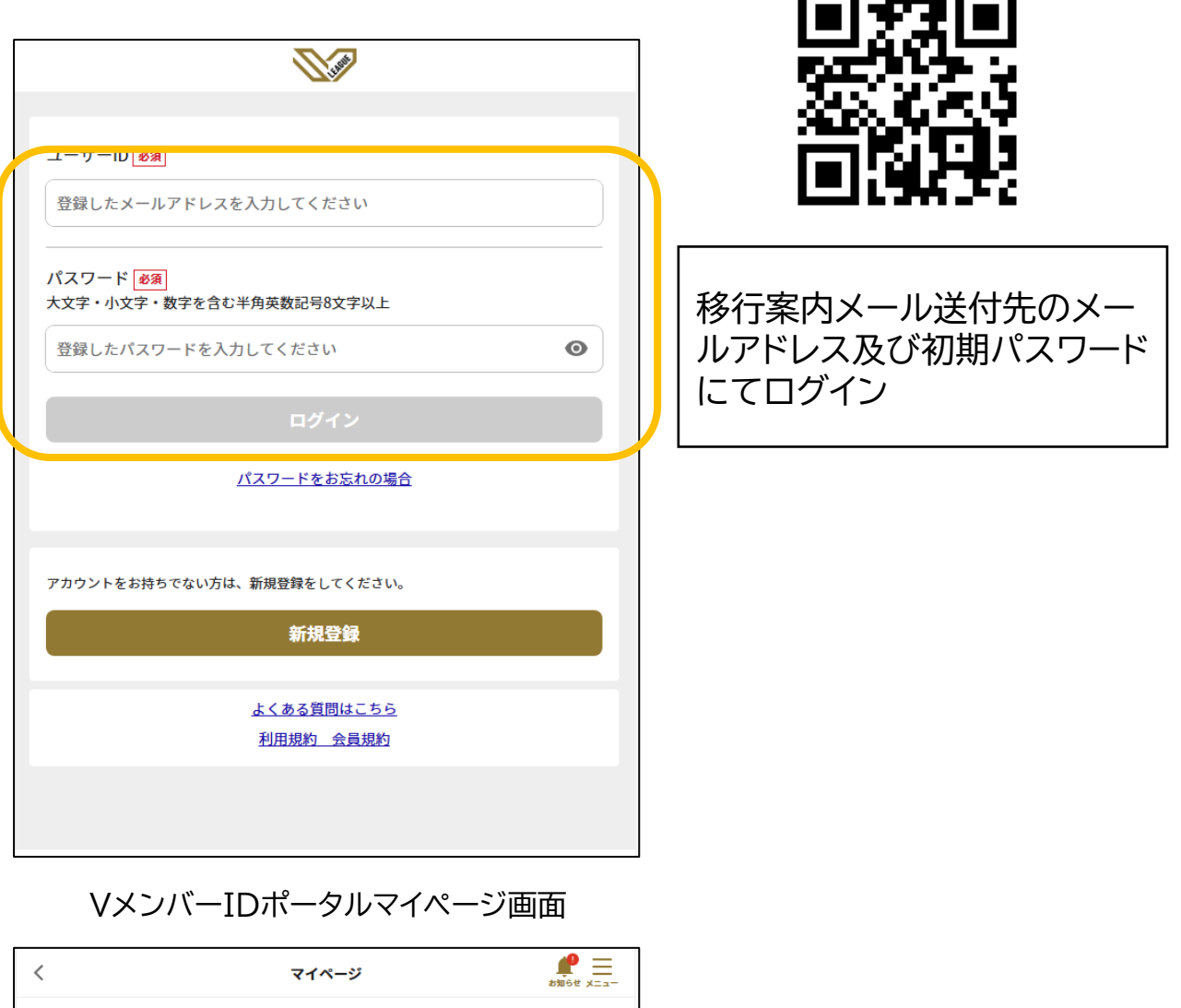

| <                                          | マイページ      | ataset x==- |
|--------------------------------------------|------------|-------------|
| VメンバーIDユーザー情幸                              | R          |             |
| VメンバーID                                    |            |             |
| メールアドレス(ユーザーID)                            |            | 変更          |
| 電話番号                                       |            | 変更          |
| パスワード<br>●●●●●●●●                          |            | 変更          |
| 個人情報(住所・氏名・応援)<br>                         | しているチームなど) | 確認          |
| <b>メールマガジン受信</b><br>停止する                   |            | 変更          |
| AXSアカウント情報                                 |            |             |
| メールアドレス                                    |            | 再登録         |
| ● VメンバーIDで登録しているメールアドレスと同じメールアドレスを登録してください |            |             |
| 氏名                                         |            |             |

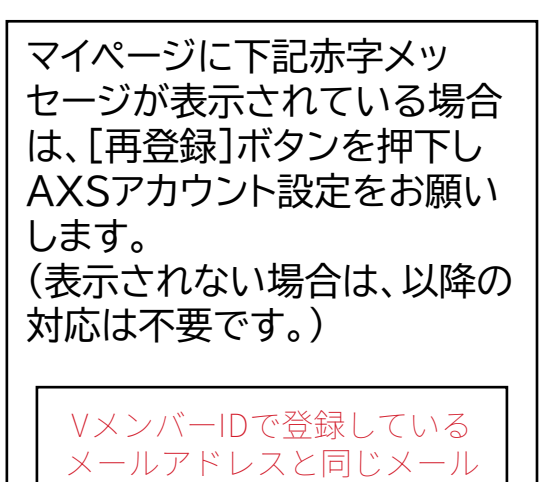

アドレスを登録してください

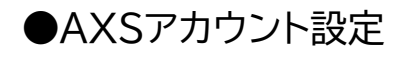

AXSアカウント設定は2つの方法があります。アカウントの登録状況に応じて、それぞれの方法を選択してください。 ・AXSアカウント未登録の方

→後述の[①AXSアカウント新規登録]手順にて設定をお願いします。

・AXSアカウント登録済の方

→後述の[②既存AXSアカウント紐付け]手順にて設定をお願いします。

※設定するAXSアカウントはVメンバーIDと同一のメールアドレスである必要があります。

#### ・①AXSアカウント新規登録

AXSアカウント紐付け画面

| く AXSアカウント紐付け                                                                       |                |
|-------------------------------------------------------------------------------------|----------------|
| VメンバーID登録情報                                                                         |                |
| AXS登録情報                                                                             |                |
| AXSアカウントが登録されていません。                                                                 |                |
| AXSアカウントを作成すると以下2点のサービスをご利用いただけます。                                                  |                |
| ・チケットの購入・管理<br>・チケットの譲渡や再販売                                                         |                |
| AXSアカウントの新規作成またはサインインをお願いします。                                                       |                |
| AXSアカウントを未登録の方は下記ポタンからAXSアカウントの新規作成をお願いしま<br>す。                                     |                |
| アカウント作成                                                                             | アカウント作成を押下     |
| AXSアカウントを既に登録済みの方は下記ポタンからサインインをお願いします。                                              |                |
| サインイン                                                                               |                |
|                                                                                     |                |
|                                                                                     |                |
|                                                                                     |                |
|                                                                                     |                |
|                                                                                     |                |
| AXSアカワント作成画面                                                                        |                |
| AXSアカウントYFRLX                                                                       |                |
| 居住国                                                                                 |                |
| Japan 🗸                                                                             |                |
| 姓名                                                                                  |                |
|                                                                                     | アカウント情報を入力     |
| EX-DPFDX                                                                            | ※メールアドレスはVメン   |
| (777-K                                                                              | バーIDと同一のメールアドレ |
| ········· &@                                                                        | スを入力。          |
| パスワードは以下の内容を含んでいる必要があり                                                              |                |
| ます。:<br>文文字1つ                                                                       |                |
| <ul> <li>小文字1つ</li> <li>教字1つ</li> </ul>                                             |                |
| ● 8文字以上                                                                             |                |
| AXSは、個人 <mark>情報保護方針に基</mark> づき、お客様に関する情報(お客様のお名前、メ<br>ールアドレス、利用情報とどを含む)を収集・利用します。 |                |
| アカウントを作成することにより、AXSの利用規約に同意したものとみなしま<br>オ                                           |                |
| 利用規約に同意してアカウント作成                                                                    | アカウント作成押下      |

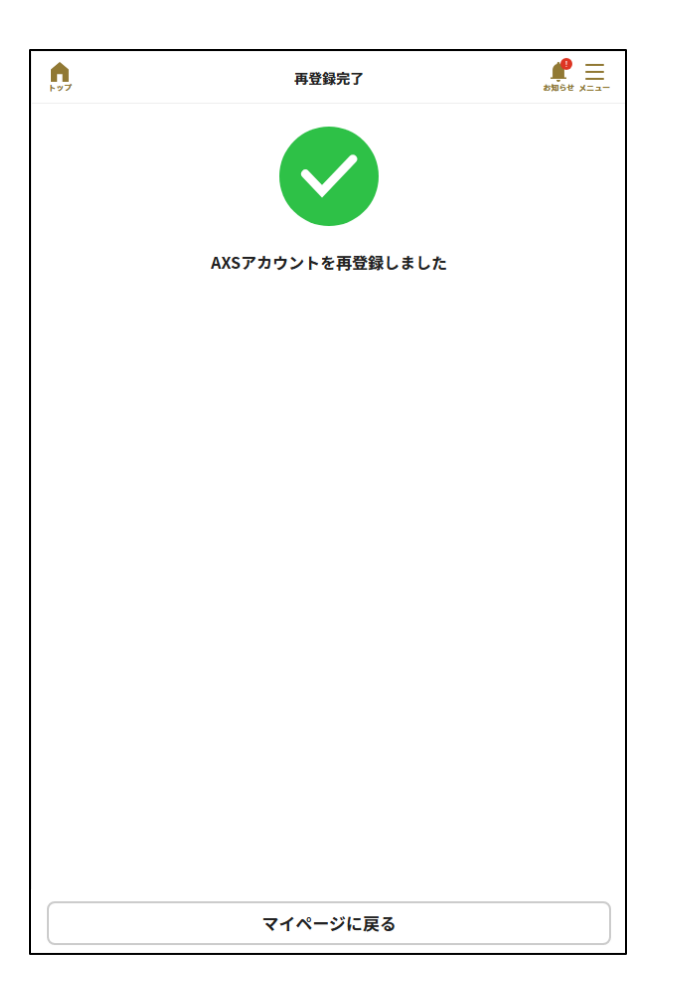

## AXSアカウント設定完了

### ・②既存AXSアカウント紐付け

#### AXSアカウント紐付け画面

| く AXSアカウント紐付け                                                                                                    |                                                                                         |
|----------------------------------------------------------------------------------------------------|-----------------------------------------------------------------------------------------|
| VメンバーID登録情報<br>AXS登録情報                                                                                                    |                                                                                         |
| AXSアカウントを作成すると以下2点のサービスをご利用いただけます。<br>・チケットの購入・管理<br>・ケットの醸波や再販売<br>AXSアカウントの新規作成またはサインインをお願いします。<br>AXSアカウントを未登録の方は下記ボタンからAXSアカウントの新規作成をお願いしま<br>す。<br>アカウント作成<br>AXSアカウントを既に登録済みの方は下記ボタンからサインインをお願いします。 | サインインを押下                                                                                |
| AXSアカウントサインイン画面                                                                                                    |                                                                                         |
| EX-ルアドレス         パスワード       パスワードをお忘れですか?         ・・・・・・・・・・・・・・・・・・・・・・・・・・・・・・・・・・・・                                                                                                    | 登録済のAXSアカウントのメールアド<br>レス(※)、パスワードを入力しサインイ<br>ンを押下<br>※VメンバーIDと同一のメールアドレ<br>スである必要があります。 |

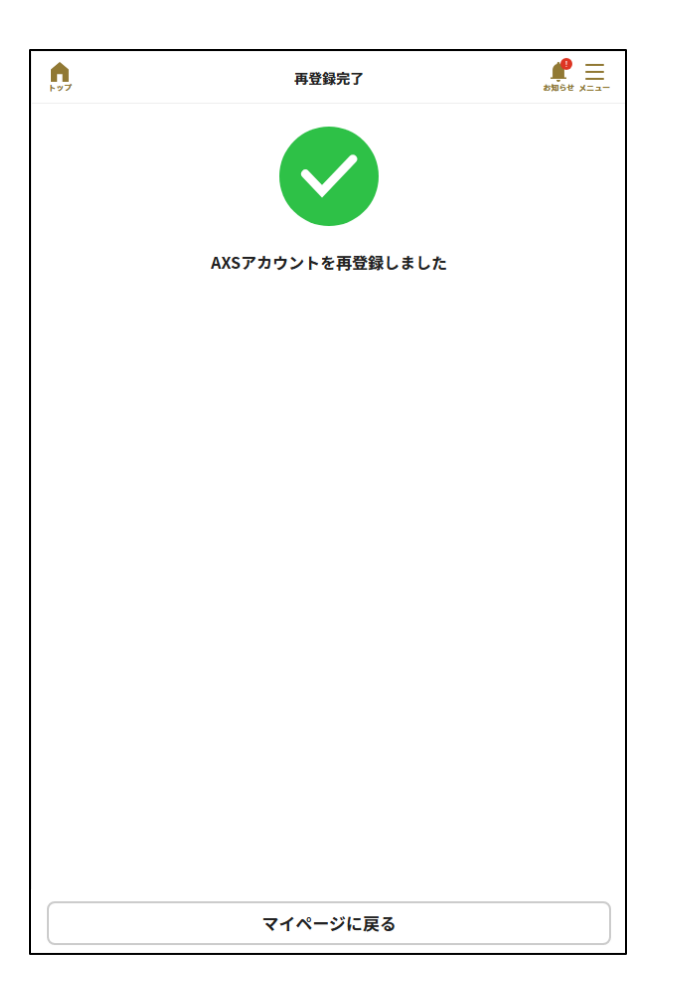

## AXSアカウント設定完了